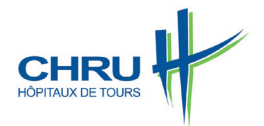

## Etapes à suivre pour installer l'Annuaire seniorisé

Téléchargez l'application « CHRU Tours Pro » sur votre smartphone

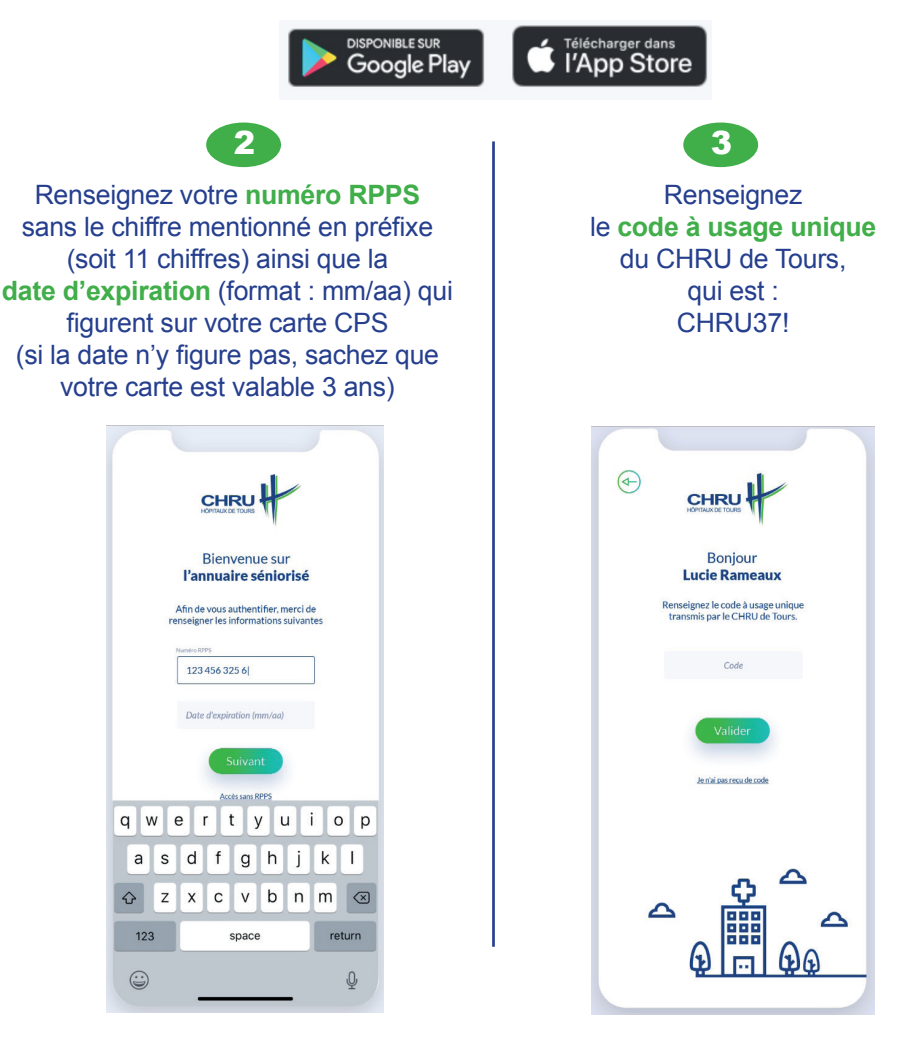

4

Il ne vous reste plus qu'à créer un mot de passe personnel et répondre aux questions de sécurité

L'équipe du CHRU de Tours vous remercie !